## 確認報告書の提出方法について

## (令和3年度金沢市介護サービス事業者集団指導)

令和3年度金沢市介護サービス事業者集団指導では、金沢市電子申請サービスより確認 報告書を提出していただきます。提出方法については、金沢市電子申請サービスのホーム ページ及び本紙の記載内容をご参照ください。なお、確認報告書は<u>事業所ごと</u>のご提出と なりますのでご注意ください。

## 金沢市電子申請サービスによる提出方法

以下の URL から、金沢市電子申請サービスのホームページにアクセスしてください。 (URL は、金沢市介護保険課のホームページにも記載しています。)

※金沢市電子申請サービスの入力画面では、操作可能時間が3時間以内となっており、この制限時間を超過すると、入力画面が操作できなくなります。制限時間を超過する場合は、入力画面右側に表示される黒色のタブ「操作時間を延長する」を選択するか、本紙7 ページ以降に記載のある入力データの一時保存機能をご活用ください。

金沢市電子申請サービス URL:

https://s-kantan.jp/city-kanazawa-ishikawa-u/offer/offerList\_detail.action?tempSeq=1342

| ← → @ http | s://s-kantan.jp/city-kanazawa-ishikawa-u, 🤈 🗸 | 🖴 C 🧔 【金沢市電子申請サービス】 ×              |                      |                                    | - 0 ×<br>+ * ¤                                           |
|------------|-----------------------------------------------|------------------------------------|----------------------|------------------------------------|----------------------------------------------------------|
|            | ☆☆ 金沢市                                        | 市電子申請!                             | ナービス 💷               | 2 ログイン                             | ā                                                        |
| ※黄柞        | 卆の場所に URL を入                                  | 、力してください。                          |                      | <ul> <li>利用者豆鉢</li> <li></li></ul> | 操作時間を<br>延長する                                            |
|            | > 手続き申込 > 申込                                  | 込内容照会 ) 職責署名検討                     | E                    |                                    | <ul><li>     ・・・・・・・・・・・・・・・・・・・・・・・・・・・・・・・・・</li></ul> |
|            |                                               | 手続き                                | 申込                   |                                    | A                                                        |
|            | Q 手続き選択をする                                    | > メールアドレスの確認                       | 内容を入力する              | 🔷 申し込みをする                          | 文字 <del>リ</del> イズ<br>を変更する                              |
|            |                                               |                                    |                      |                                    | ?<br>TUN                                                 |
|            | 申込                                            |                                    |                      |                                    | R                                                        |
|            | 選択山の毛続きを・ 合和34                                | 一度 介護サービフ車業考集回貨道 体調                | 77-82-4              |                                    | FAQ                                                      |
|            | איזעדעראוכא: דאעסיי                           | - X /1 F2 ソー こ ハ ヂ 木 日 未 凶 田 号 WEP | 0480 m               | 問合せ先 +開く                           |                                                          |
|            | 説明 令和3年度介護                                    | サービス事業者集団指導の資料を確認した                | 方は、こちらの確認報告書を記入し、事業所 | ごとに提出してください。                       | ~                                                        |

電子申請サービスにアクセスすると、上のような画面が表示されます。画面が表示され たら、ページを下へ進み、上から順に以下のように必要事項の入力を行ってください。

| A S https://ckaptan.in/city-kapazawa-kitikawa-u. O = 0.0 C C += ===============================                                                                                                    | - • ×                |
|----------------------------------------------------------------------------------------------------|----------------------|
| 近代の「するにはには、またいでは、またいでは、「「「」」」 ● (これにもなっていたいです。)     「「」」」 ● (これにもなっていたいです。)     「「」」」 ● (これにもなっていたいです。)     「「」」」 ● (これにもなっていたいです。)     「「」」 ● (これにもなっていたいです。)     「「」」 ● (これにもなっていたいです。)     「「」」 ● (これにもなっていたいです。)     「」」 ● (これにもなっていたいです。)     「」 ● (これにもなっていたいです。)     「」 ● (これにもなっていたいたいです。)     「」 ● (これにもなっていたいです。)     「」 ● (これにもなっていたいです。)     「(これにもなっていたいたいたいです。)     「(これにはっていたいたいたいです。)     ● (これにもなっていたいたいたいです。)     ● (これにもなっていたいたいたいまなっていたいたいです。)     ● (これにはっなっていたいたいたいたいたいたいたいたいたいです。)     ● (これにはっていたいたいたいたいたいたいたいたいたいたいたいたいたいたいたいたいたいたいた |                      |
| 説明 令和3年度介護サービス事業者集団指導の資料を確認した方は、こちらの確認報告書を記入し、事業所ごとに提出してください。                                                                                                    | し<br>操作時間を<br>延長する   |
| 総の切り: 令和3年12月17日(金)<br>受付時期 2021年11月17日12時00分 ~ 随時                                                                                                    | <b>能</b> 色を<br>変更する  |
| 1     届出日を入力してください。     必須       令和     >     3     年     11     月     17     日                                                                                                    | AA<br>文字サイズ<br>を変更する |
| 2 事業所名を入力してください。 必須                                                                                                    | ?<br>মাস             |
|                                                                                                    | FAQ                  |
|                                                                                                    |                      |

<mark>①</mark>届出日、<mark>②</mark>事業所名、<mark>③</mark>事業所番号をそれぞれ入力してください。

| 🗲 🔿 🛞 https://s-kantan.jp/City-kanazawa-ishikawa-u, ル ~ 畠 C 🥴 (金沢市電子申請サービス) ×                                                                                                    | - • ×              |
|----------------------------------------------------------------------------------------------------|--------------------|
| 4 事業所番号の異なる一体運営事業所の有無を選択してください。 必須                                                                                                    | ^                  |
| 以下の組み合わせであって、一体的に運営している事業所の事業所番号が異なる場合は該当する選択肢を選択してください。<br>(例:本体事業所の事業所番号が179000000、一体的に運営している併設事業所が1770000000)<br>なお、上記の組み合わせに該当しない場合(該当する場合で、事業所番号が同一の場合を含みます。)は「いずれにも該当し<br>ない」を選択してください。 | で<br>採作時間を<br>延長する |
| 地域密着型通所介護と介護予防・日常生活支援総合事業 (通所型サービス)                                                                                                    | 変更する               |
| 地域密着型介護老人福祉施設と(介護予防)短期入所生活介護                                                                                                    | AA                 |
| しいずれにも該当しない                                                                                                    | を変更する              |
| 5 事業所番号(本体事業所と併設事業所の事業所番号が異なる場合)を入力してください。<br>選択肢の結果によって入力条件が変わります                                                                                                    | ראר»<br>דארא       |
| 本体事業所と事業所番号の異なる併設事業所の事業所番号を入力してください。(介護予防・日常生活支援総合事業又は(介<br>護予防)短期入所生活介護が該当します。)                                                                                                    | FAQ                |
|                                                                                                    |                    |
| サービス種別を選択してください。                                                                                                    |                    |

④の選択肢の組み合わせであって、一体的に運営している事業所の事業所番号が異なる場合は、該当する選択肢を選択してください。

別紙

(例:本体事業所の事業所番号が1790・・・・、一体的に運営している併設事業所 が1770・・・・・ 等)

なお、同一敷地内、同一事業所番号で行われる介護サービスであっても、一体的に運営 されていないサービスについては該当しませんのでご注意ください。この場合は、事業所 ごとに確認報告書をご提出いただく必要があります。(例:訪問介護と通所介護 等)

選択肢にある組み合わせの介護サービスを行っていない場合や、行っている場合であって同一の事業所番号を用いている場合は、「いずれにも該当しない」を選択してください。

⑤については、④でいずれかの組み合わせに該当すると選択した場合に、事業所番号の 異なる併設事業所の事業所番号を入力してください。

なお、<mark>④</mark>で「いずれにも該当しない」を選択した場合は、下の画像のように<mark>⑤</mark>の項目は 削除されます。

| → @ https://s-ka | ntan.jp/city-kanszawa-ishikawa-u, P + 畠 C  (全沢市電子申請サービス) ×                                                                                                    | n + ¤                                     |
|------------------|----------------------------------------------------------------------------------------------------|-------------------------------------------|
| 4                | 事業所番号の異なる一体運営事業所の有無を選択してください。 必須                                                                                                    | ^                                         |
|                  | 以下の組み合わせであって、一体的に運営している事業所の事業所番号が異なる場合は該当する選択肢を選択してください。<br>(例:本体事業所の事業所番号が1790000000、一体的に運営している併設事業所が17700000000)<br>なお、上記の組み合わせに該当しない場合(該当する場合で、事業所番号が同一の場合を含みます。)は「いずれにも該当し<br>ない」を選択してください。 | を<br>操作時間を<br>延長する                        |
|                  | 地域密着型通所介護と介護予防・日常生活支援総合事業 (通所型サービス)                                                                                                    | 配色を<br>変更する                               |
|                  | <ul> <li>地域密着型介護老人福祉施設と(介護予防)短期入所生活介護</li> <li>いずれにも該当しない</li> </ul>                                                                                                    | AA<br>文字サイズ<br>を変更する                      |
| 6                | サービス種別を選択してください。 必須 ⑤の選択肢が削除されます。                                                                                                    | ?<br>~~~~~~~~~~~~~~~~~~~~~~~~~~~~~~~~~~~~ |
|                  | サービス種別は、 <mark>原則として1つのサービス</mark> を選択してください。なお、2つのサービスを選択できるのは、一体的に運営し<br>ている以下のサービス種別の組み合わせのみです。                                                                                              | Д<br>FAQ                                  |
|                  | <ul> <li>訪問介護、(地域密着型)通所介護と介護予防・日常生活支援総合事業</li> <li>・(地域密着型)介護老人福祉施設と(介護予防)短期入所生活介護</li> <li>・介護老人保健施設、介護医療院と(介護予防)短期入所療養介護</li> </ul>                                                           |                                           |
|                  | 訪問介護                                                                                                    |                                           |

6 では、確認報告書を提出する事業所のサービス種別を選択してください。事業所ごと に確認報告書を提出していただくため、原則として1つのサービスを選択してください。 ただし、以下のサービスの組み合わせで、一体的に運営している場合は該当する2つのサ ービスを選択してください。

- ・訪問介護、(地域密着型)通所介護と介護予防・日常生活支援総合事業
- ・(地域密着型)介護老人福祉施設と(介護予防)短期入所生活介護
- ・介護老人保健施設、介護医療院と(介護予防)短期入所療養介護

| (金) (金) https://s-kantan.jp/city-kanazawa-ishikawa-u/ ター 自じ (金) (金) (金) (金) (本) (市電子中語サービス) × |   | = □ ×<br>ñ ★ ¤                                                                                                    |
|-----------------------------------------------------------------------------------------------|---|----------------------------------------------------------------------------------------------------|
| (7) 資料を確認して参考になった内容、学んだ内容を入力してください。 必須                                                        |   | ^                                                                                                    |
|                                                                                               | ^ | ・<br>操作時間を<br>延長する                                                                                                    |
| Attps://s-kantan.jp/city-kanszawa-ishikawa-u; クィ島C 愛 (会沢市電子申請サービス) ×                          |   | - □ ×<br>↑ ★ ♡                                                                                                    |
| <b>8</b> 業務にどう活かしていこうと考えるか等、今後の抱負を入力してください。 <b>必</b> 須                                        |   | ^                                                                                                    |
|                                                                                               | ^ | マンクロン ほうしん ほうしん ほうしん ほうしん しゅうしん しゅうしん しゅうしん しゅうしん しゅうしん しゅうしん しゅうしん しゅうしん しゅうしん しゅうしん しゅうしゅう しゅうしゅう しゅうしゅう しゅうしゅう しゅうしゅう しゅうしゅう しゅうしゅう しゅうしゅう しゅうしゅう しゅうしゅう しゅうしゅう しゅうしゅう しゅうしゅう しゅうしゅう しゅうしゅう しゅうしゅう しゅうしゅう しゅうしゅう しゅうしゅう しゅうしゅう しゅうしゅう しゅうしゅう しゅうしゅう しゅうしゅう しゅうしゅう しゅうしゅう しゅうしゅう しゅうしゅう しゅうしゅう しゅうしゅう しゅうしゅう しゅうしゅう しゅうしゅう しゅうしゅう しゅうしゅう しゅうしゅう しゅうしゅう しゅう |
| 🗲 🕣 🔯 https://s-kantan.jp/city-kanazawa-ishikawa-u, ター 畠 C 🧔 (全沢市電子中語サービス) ×                  |   | • ■ ×                                                                                                    |
| 9 ご意見、ご要望(今後の集団指導の開催形式について等)を入力してください。                                                        |   | ^                                                                                                    |
|                                                                                               | ^ | ー<br>採作時間を<br>延長する                                                                                                    |

⑦資料を確認して参考になった内容、学んだ内容、8業務にどう活かしていこうと考えるか等、今後の抱負をそれぞれ入力してください。上記画像は金沢市電子申請サービスのホームページを編集したものですが、各項目には文書を入力するスペースが設けられているので、そちらに内容を入力してください。

⑨について、本市集団指導に関するご意見、ご要望等がございましたら入力をお願いします。

| tan.jp/city-kanazawa-lshikawa-u, クィ 全 C 🧔 (全沢市竜子申請サービス) ×                                                                                                    | n * ¤                        |
|----------------------------------------------------------------------------------------------------|------------------------------|
| 入力文字数: 0/2000<br>確認へ進む >                                                                                                    | で<br>操作時間を<br>延長する<br>配色を    |
| 入力中のデータを一時保存の注意事項]<br>・一時保存データは、7日間電子申請システムに保存します。(7日を経過すると自動削除します)<br>・保存した申込の再開には、「利用者ログイン」または「パスコート」が必要です。<br>・「パスコード」は、一時保存完了画面に表示されます。忘れないように記録してください。<br>・申込の酒餅修に面座「最存を行う』番。」時保存データは「書きされます。 | 変更する<br>AA<br>文字サイズ<br>を変更する |
| 「入力中のデータを保存する」では申込みの手続きが完了しておりませんのでご注意ください。                                                                                                    |                              |
|                                                                                                    |                              |

①から<br />
①すびの項目を入力、選択し終えたら、<br />
①「確認へ進む」を選択してください。
なお、金沢市電子申請サービスでは、入力画面の操作時間に制限があります。<br />
一時的に入
力中のデータを保存する場合は、<br />
※「入力中のデータを保存する」を選択し、本紙7ページ以降に記載されている手順に沿って入力データの保存、入力の再開を行ってください。

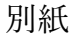

| C A Matters://s-kantan.ip/city | -kanazawa-ishikawa-u, 🍳 🖌 🔒 🖒 👔 | ◎ 「全安市南子曲道H                                                        | - = ×                |
|--------------------------------|---------------------------------|--------------------------------------------------------------------|----------------------|
|                                | 申込確認                            |                                                                    | ^                    |
|                                | 令和3年度介護サービス事業者                  | 集団指導 確認報告書                                                         |                      |
|                                | 扁出日                             | 令和3年11月17日                                                         |                      |
|                                | 事業所名                            | 000000                                                             |                      |
|                                | 事業所番号                           | 170000000                                                          | 「現代時間を               |
|                                | 事業所番号の異なる一体運営<br>事業所の有無         | いずれにも該当しない                                                         | 延長する                 |
|                                | サービス種別                          |                                                                    | 配色を<br>変更する          |
|                                | 資料を確認して参考になった<br>内容、学んだ内容       | 00000                                                              | AA<br>文字サイズ<br>を変更する |
|                                | 業務にどう活かしていこうと<br>考えるか等、今後の抱負    | AAAA                                                               | (?)                  |
|                                | ご意見、ご要望(今後の集団<br>指導の開催形式について等)  | xxxxx • • •                                                        |                      |
|                                | ¢                               | A 入力へ戻る B 申込む >><br>*PDFファイルは一度パソコンに保存してから開くようにしてください。<br>DDFブレビュー |                      |

⑩「確認へ進む」を選択すると、上の画像のような申込確認画面が表示されます。内容 を確認し、修正を行う場合は A「入力へ戻る」を、内容に修正がなければ B「申込む」を 選択してください。

申込む確認報告書をデータで保存する場合は、C 「PDF プレビュー」を選択し、表示される PDF ファイルを保存してください(※)。なお、C で出力できる確認報告書の再発行はできかねますので、あらかじめご了承ください。また、C で表示される PDF ファイルは申込完了前のデータです。B 「申込む」を選択し、申込を完了した後で、完了後のデータを保存することもできますので、必要に応じて活用してください。

(※)令和3年度金沢市介護サービス事業者集団指導の確認報告書について、事業所での保存は必須ではありません。各事業所において、報告内容の保存を希望する場合に、こちらのファイル出力機能を活用してください。

| ← → 🧐 https://s-kantan.jp/cl | ty-kanazawa-ishikawa-u, 🔎 🗕 🖒 👔 | ③【金沢市電子申請サービス】… ×           |                          |                    | - □ ×<br>↑ ★ ☆             |
|------------------------------|---------------------------------|-----------------------------|--------------------------|--------------------|----------------------------|
|                              | 金沢市                             | 市電子申請!                      | ナービス 🍱                   | ▲ ログイン<br>利用者登録    | ſ                          |
|                              | \ 手结会由\\                        | 入内会招会 ) 読書書名(絵)             | 5                        | □ →利于続き            |                            |
|                              | / Jacobs / 19                   | 手続き                         | 時申込                      |                    | で<br>操作時間を                 |
|                              | Q、手続き選択をする                      | ×ールアドレスの確認                  | 内容を入力する                  | <ul><li></li></ul> | 延長する<br>総合を<br>変更する        |
|                              | 申込完了                            |                             |                          |                    | <b>ム</b><br>文字サイズ<br>を変更する |
|                              | 令和3年度 介護サービス事<br>ありがとうございました。   | 業者集団指導 確認報告書の               | 手続きを受付いたしました。            |                    | ?<br>~N#7                  |
|                              |                                 | < 一覧/<br>※PDFファイルは一度パソコンに保行 | 、戻る<br>詳してから開くようにしてください。 |                    | FAQ                        |
|                              |                                 |                             | を出力する                    |                    |                            |

B「申込む」を選択すると、上の画像のような画面が表示され、確認報告書の提出が完 了します。なお、D「PDFファイルを出力する」を選択すると、前の画面 C「PDF プレ ビュー」と同様に結果報告書のデータファイルを保存することができます。確認報告書の 保存の必要性や再発行等については、前ページに記載した C「PDF プレビュー」の内容と 同様ですので、ご確認ください。

## <mark>※</mark>入力中のデータの一時保存、入力再開の手順

データの一時保存手順

| ← → @ http | s://s-kantan.jp/city-kanazawa-ishikawa-u, 🔎 - 畠 🕻 🧔 (全沢市電子申請サービス) ×         | <u>- □ ×</u><br>↑★☆                                            |
|------------|-----------------------------------------------------------------------------|----------------------------------------------------------------|
|            | 手続き申込                                                                       | ^                                                              |
|            | 一時保存完了                                                                      | し<br>操作時間を<br>延長する                                             |
|            | 申込内容を一時保存しました。                                                              | この<br>で、<br>で、<br>で、<br>で、<br>で、<br>で、<br>で、<br>で、<br>で、<br>で、 |
|            | 下記のバスコードは、申込を再開する際に必要となりますので、必ず控えるようにしてください。<br>申込みの手続きが完了しておりませんのでご注意ください。 | AA<br>文字サイズ<br>を変更する                                           |
|            |                                                                             | ?<br>~\\J                                                      |
|            | 申込の再開を行うには、メニューの「一時保存申込」をクリックしてください。                                        | ГЦ<br>FAQ                                                      |
|            | 「入力へ戻る」ボタンをクリックすると、申込入力画面に戻ります。                                             |                                                                |
|            |                                                                             | ~                                                              |

※「入力中のデータを保存する」を選択すると、上のような画面が表示され、一時保存 が完了します。申込の再開には赤枠で囲ったパスコードが必要となりますので、お忘れに ならないよう必ず記録してください。なお、パスコードの確認、再発行等はできかねます ので、ご了承ください。

また、内容の一時保存では申込は完了していません。一時保存した場合は必ず入力を再 開し、申込を行ってください。一時保存を行った入力データの保存期限は7日間であり、 7日を経過すると自動で削除されますので併せてお気をつけください。 一時保存したデータ入力の再開手順

| <ul> <li>         ・         ・         ・</li></ul>                             | - • ×                                     |
|-------------------------------------------------------------------------------|-------------------------------------------|
| 金沢市電子申請サービス                                                                   | 「現作時間を                                    |
| □ 一時保存申込                                                                      | 延長する                                      |
| → <u>分類性中</u> → 申込内容照会 → 職責署名検証                                               | 配色を<br>変更する                               |
| 手続き甲込                                                                         |                                           |
|                                                                               | <b>↑</b> ★ ¤                              |
| 金沢市電子申請サービス                                                                   | し<br>操作時間を                                |
| ➡ 一時保存申込                                                                      | 建長する                                      |
| ・手続き申込             ・             ・                                            | 配色を<br>変更する                               |
| 手続き申込 ー時保存一覧                                                                  | ム<br>文字サイズ<br>を変更する                       |
| 手続き名 問い合わせ先 保存日時 2 操作                                                         | ?<br>~JU7                                 |
| <b>令和3年度 介護サービス事業者集団指導</b><br><b>確認報告書</b> 2021年11月17日21時27分 (再開>)            | <b>□</b><br>FAQ                           |
| 🗲 ④ 🍥 https://s-kantan.jp/city-kanazawa-ishikawa-u, の + 畠 C 🖉 (全沢市电子中語サービス) × | • • × ¤                                   |
| 金沢市電子申請サービス                                                                   | 「現在時間を                                    |
| ➡ 一時保存申込                                                                      | 延長する                                      |
| > 手続き申込 > 申込内容照会 > 職責署名検証                                                     | 配色を<br>変更する                               |
| 手続き申込                                                                         | AA                                        |
| パスコード入力                                                                       | 文字サイズ<br>を変更する                            |
| パスコードを入力してください                                                                | ?<br>~~~~~~~~~~~~~~~~~~~~~~~~~~~~~~~~~~~~ |
|                                                                               | الم<br>FAQ                                |
| 4                                                                             |                                           |

まず、金沢市電子申請サービスホームページの上部1の「一時保存申し込み」を選択し てください。1を選択すると、上の画像中段の画面が表示されるので、入力を再開する手 続きの20「再開>」を選択してください。上の画像下段の画面が表示されたら、一時保存 手続の画面で表示されたパスコードを30に入力し、30の「認証」を選択します。認証が完 了すると、一時保存した入力画面に切り替わり、入力を再開することができます。